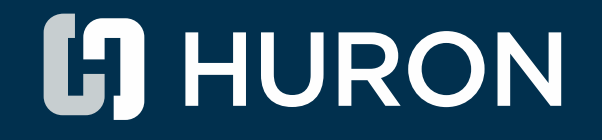

# Huron IRB 10.5 Release Overview

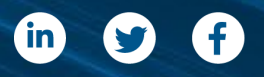

huronconsultinggroup.com

DECEMBER 1, 2022

### Agenda

Ę

- 1. Huron IRB 10.5 Overview
- 2. RNI Improvements
- 3. Updated AAHRPP Reporting
- 4. Study Discard
- 5. Study Tagging
- 6. Study Update Setting
- 7. PI Proxy Consistency

Huron IRB 10.5 Overview

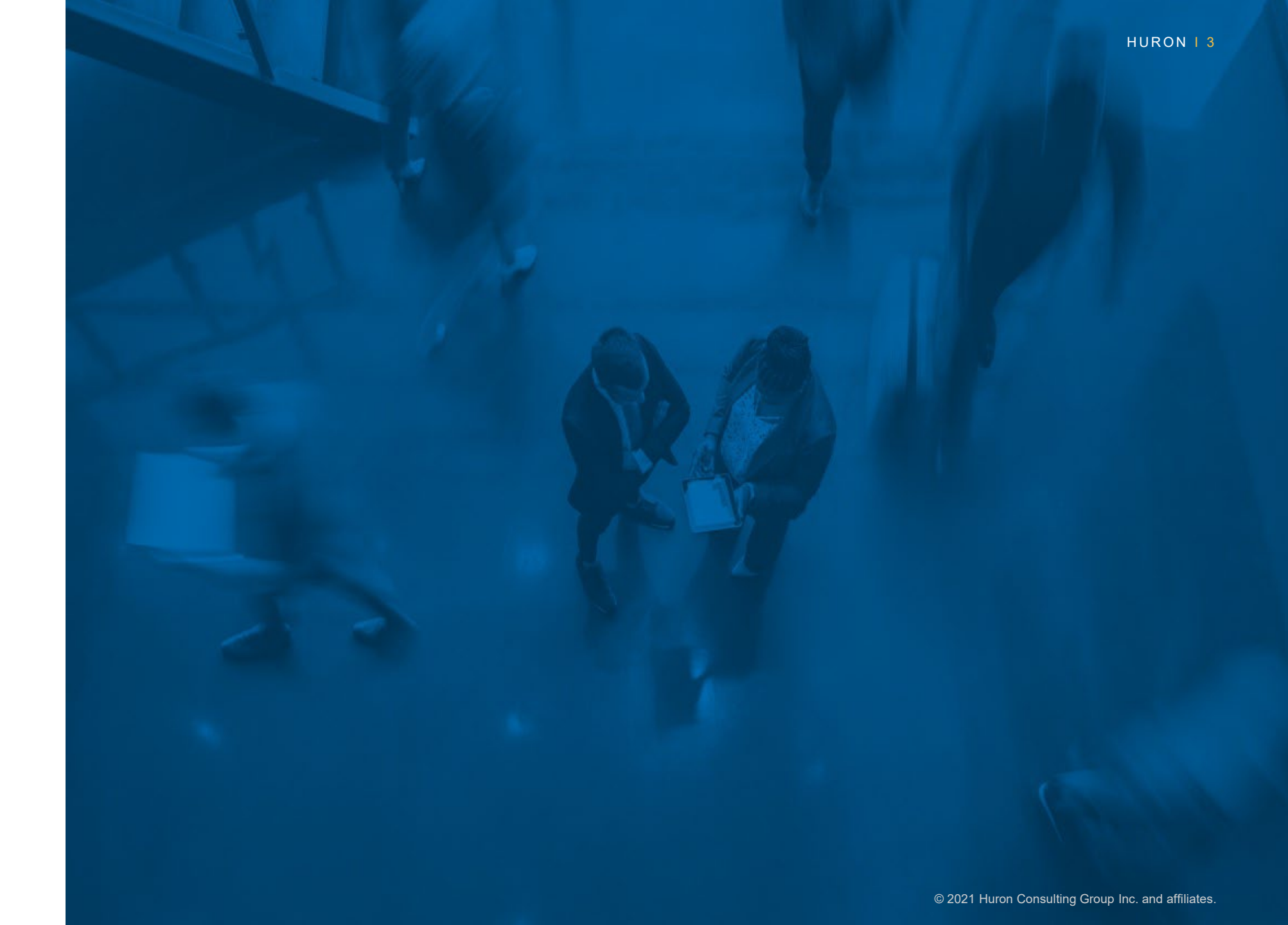

### IRB 10.5 Upgrade Pre-requisites

• Huron Portal 10.0.3 or later

Ę

- Huron Foundation Site 10.0.0 (for new installs)
- Huron Global Common 10.5.0
- Huron IRB 10.1.0 (for upgrades)

### IRB 10.5 Release

Primary Focus

| RNI Improvements            | <ul> <li>Enable IRB Data Manager to add, edit, and disable categories</li> <li>Incorporating Ancillary Review functionality</li> <li>Related submission PI or PI Proxy ability to Edit and Submit</li> <li>New Manage Editors activity, providing additional access to take action on RNIs</li> <li>Action Required is now an editable state</li> <li>New Standard Report: New Information Reports by Category</li> </ul> |
|-----------------------------|----------------------------------------------------------------------------------------------------|
| Updated AAHRPP<br>Reporting | <ul> <li>New AAHRPP Report template to align with AAHRPP's updated report format</li> <li>Reporting now includes calculation of over 20 values not previously available</li> </ul>                                                                                                    |
| Study Discard               | <ul> <li>Allow IRB Staff to discard submissions in various states</li> <li>Allow sIRB sites to be discarded in various states</li> </ul>                                                                                                    |
| Study Tagging               | <ul> <li>New activity titled Manage Tags</li> <li>IRB staff ability to manage tags on submissions</li> <li>New Standard Report: IRB Submissions with Tags</li> </ul>                                                                                                    |

### IRB 10.5 Release - continued

Primary Focus

Ę

| Study Update Setting | • | New setting to determine if the PI should be able to execute the Finalize Study<br>Update activity for External Studies |
|----------------------|---|----------------------------------------------------------------------------------------------------|
| Sludy Opdale Selling |   | Update activity for External Studies                                                                                    |

PI Proxy Consistency • PI Proxy allowed to submit Continuing Reviews on behalf of the PI

2

RNI Improvements

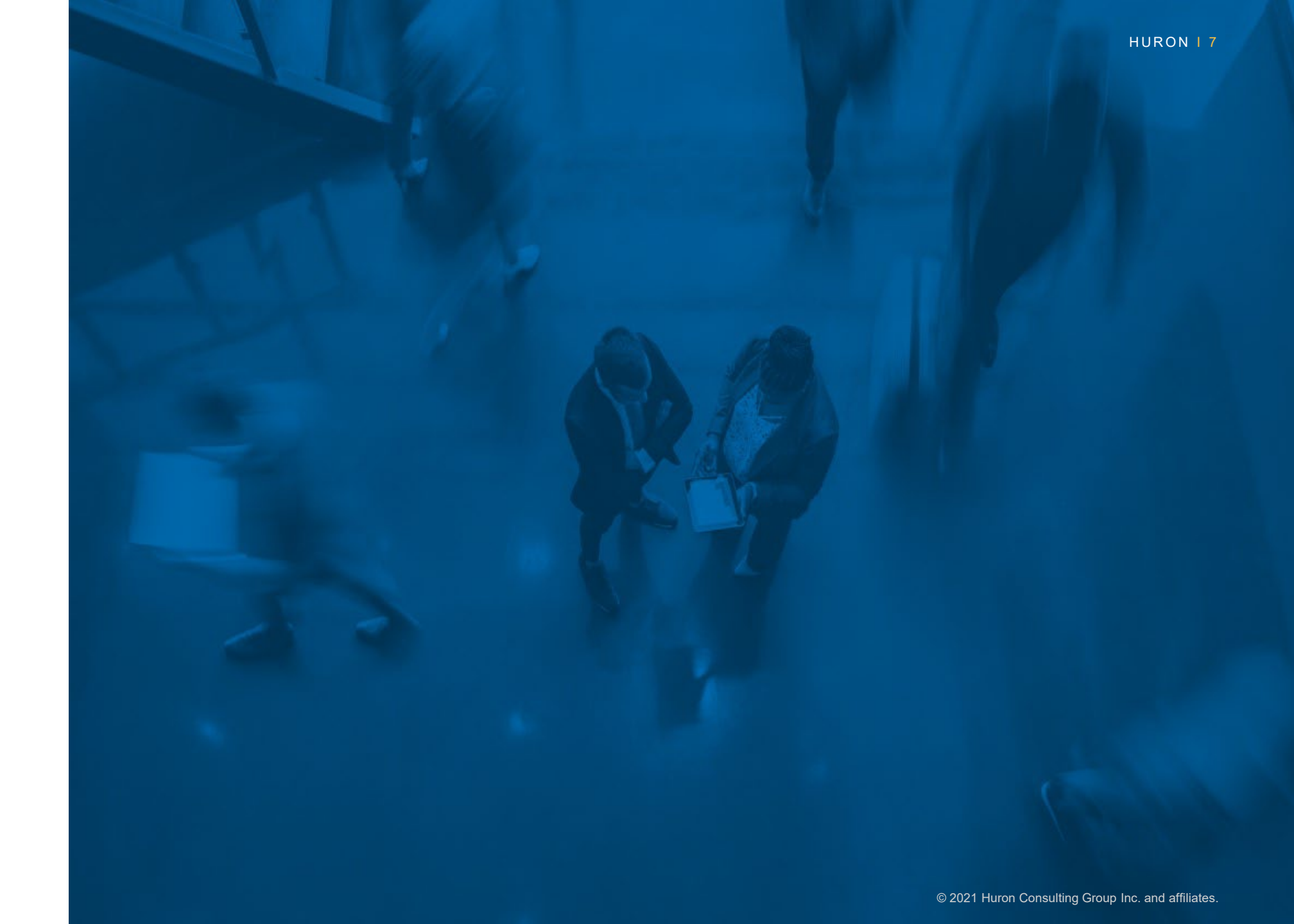

Objectives

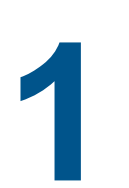

Ability to add, edit, and disable the RNI categories.

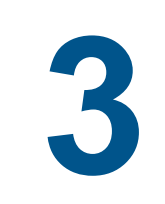

Related PI or PI Proxy ability to Edit and Submit

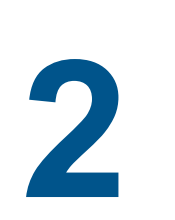

Manage & submit Ancillary Reviews

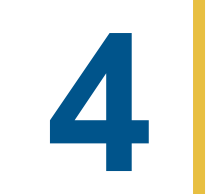

Action Required as an editable state

### **RNI** Improvements (continued)

Objectives

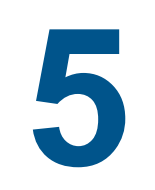

# New Manage Editors activity

New Standard Report: New Information Reports by Category

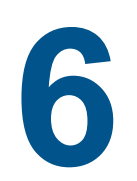

#### **New Final Page**

#### HURON | 10

#### **RNI** Improvements

Ability to Add, Edit & Disable Categories

- RNI Categories tab added to IRB Settings workspace. IRB Data Manager has access to add, edit and disable RNI categories.
- Names of delivered categories will remain as read-only. Descriptions of delivered categories are editable and can be disabled.
- Form to add or edit RNI Category
- Display on RNI Smart Form Page

| dd Reportable New | Information Categor |
|-------------------|---------------------|
|-------------------|---------------------|

| 1. *    | Name:                 |                         |                       |          |               |        |
|---------|-----------------------|-------------------------|-----------------------|----------|---------------|--------|
| 1       | New RNI Category      |                         |                       |          |               |        |
| 2.      | Description:          |                         |                       |          |               |        |
|         |                       |                         |                       |          |               |        |
| Т       | This is the descripti | on of the new category. |                       |          |               |        |
|         |                       |                         |                       |          |               |        |
|         |                       |                         |                       |          |               |        |
|         |                       |                         |                       | -        |               |        |
| 3. D    | Active?               | Clear                   |                       |          |               |        |
| Require | ed                    |                         | I                     | OK OK an | d Add Another | Cancel |
|         |                       |                         |                       |          |               |        |
|         | New RNI<br>Category   | This is the descript    | tion of the new categ | ory.     |               |        |
|         |                       |                         |                       |          |               |        |

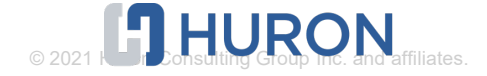

**Ancillary Review Functionality** 

- Added Manage Ancillary Reviews activity to all RNI states except for Discarded
- Expanded the Submit Ancillary Review activity
- Added workflow stoppage for outstanding required ancillary reviews
- Users added as ancillary reviewers are now granted read access to the submissions
- Added Ancillary Reviews to the workspace Reviews tab
- Submit RNI activity sends notification to ancillary reviewers

#### **Pre-Submission**

Last updated: 9/23/2022 12:32 PM

#### **Next Steps**

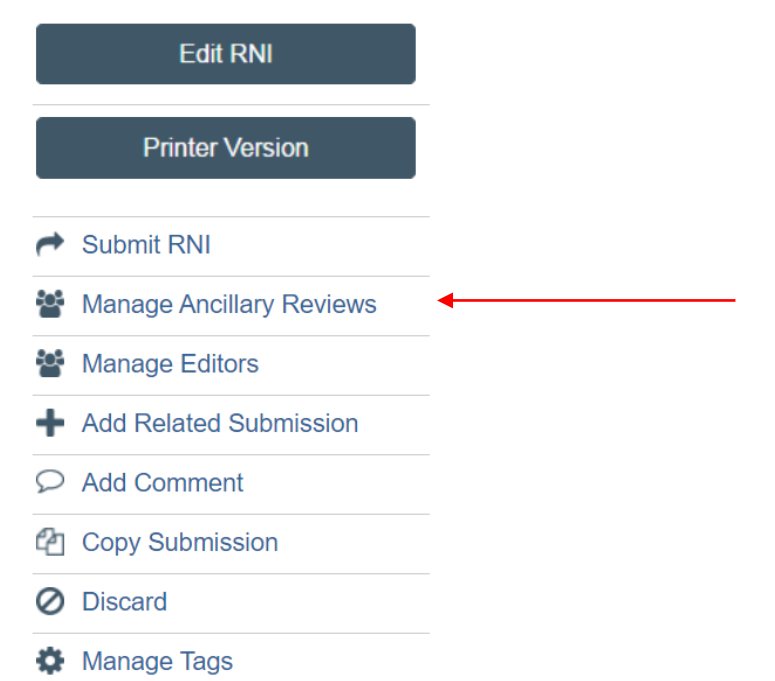

Ę

**Related PI/PI Proxy Edit and Submit** 

Expanded Ability to Edit RNIs in Action Required state

- Updated RNI security to allow the related submissions' PI and proxies to edit
- Submit RNI activity is now accessible to related submissions' PI and PI proxies
- Expanded ability to edit RNIs in Action Required state

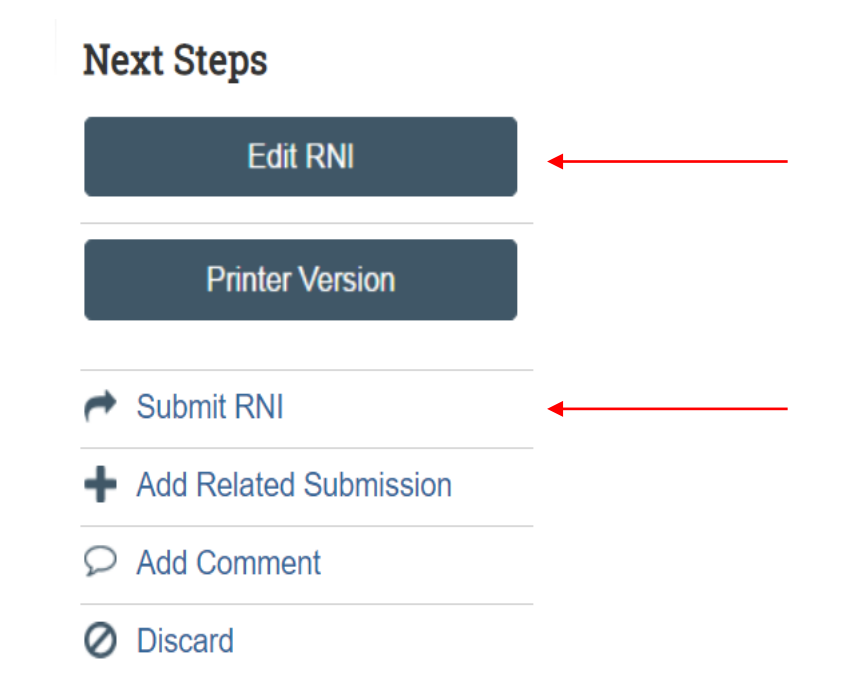

Ē

**New Manage Editors Activity** 

- Added a new activity called Manage Editors
- Activity is available to the IRB Coordinator, IRB Director and RNI Creator in all states
- Selected additional editors can edit and submit an RNI in states where edit/submit is available.
- Once the editor has submitted the RNI or submitted a response, the RNI will be read-only

| Manage                 | Editors                               |                                      |                                     |                  |            |
|------------------------|---------------------------------------|--------------------------------------|-------------------------------------|------------------|------------|
| 1 The                  | following people can edit the details | of this new information without beir | ig on the editors list and Reported | by can also subn | nit:       |
| <b>Repor</b><br>System | <b>ted by: 😧</b><br>Administrator     |                                      |                                     |                  |            |
| Relate                 | d studies: 🚱                          |                                      |                                     |                  |            |
| ID                     |                                       | Investigator                         |                                     |                  | PI Proxies |
| STUDY                  | 00000024                              | Rebecca Simms                        | (pi)                                |                  |            |
| 1. A                   | dditional people who can edi          | t and submit the new inform          | nation: 😧                           |                  |            |
|                        | First Name                            | Last Name                            | Employer                            | Title            |            |
|                        | There are no items to display         |                                      |                                     |                  |            |

**New Final Page** 

#### **Final Page**

Ē

You have reached the end of the IRB new information form. Read the next steps carefully:

- 1. Click **Finish** to exit the form.
- 2. Important! To send the new information for review, click Submit RNI on the next page.

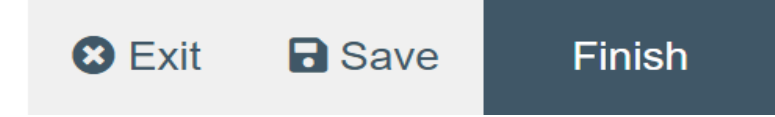

Ē

#### New Standard Report: New Information Reports by Category

| New Informa | tion Reports by C                             | Category       |               |                            |                        |          |                        |                        | ?                                  | Help |
|-------------|-----------------------------------------------|----------------|---------------|----------------------------|------------------------|----------|------------------------|------------------------|------------------------------------|------|
| Filter by   | ID                                            | ▼ Enter        | text to searc | h                          |                        | Q +      | Add Filte              | r                      | Actions▼                           | \$   |
| ID          | Name                                          | Project Status | Category      | Submitter<br>First<br>Name | Submitter<br>Last Name | IRB      | Date<br>Entered<br>IRB | Related<br>Submissions | Investigat                         | or   |
| RNI0000001  | Protocol deviation                            | Complete       | Risk          | Rebecca                    | Simms (pi)             | Exchange | 8/28/2022<br>6:08 PM   | STUDY0000003           | <sup>3</sup> Rebecca<br>Simms (pi) | ۹    |
| RNI0000002  | _IRBSubmission<br>2 - 8/11/2022<br>7:28:38 PM | Complete       | Incarceration | System                     | Administrator          | Exchange | 8/11/2022<br>12:35 PM  | STUDY0000000           | <sup>3</sup> Rebecca<br>Simms (pi) | ۹    |

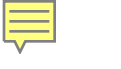

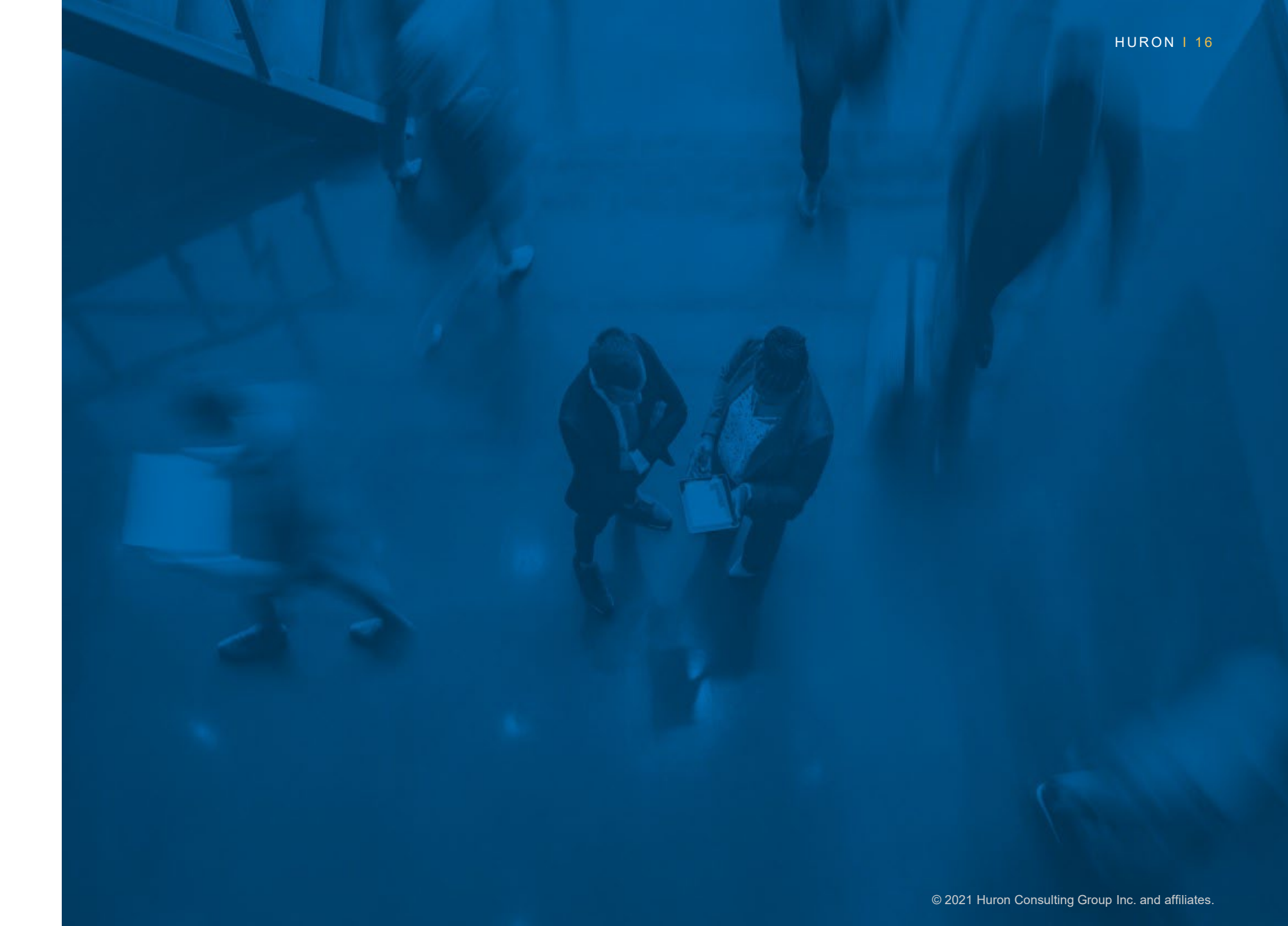

**New AAHRPP Report Template** 

Ę

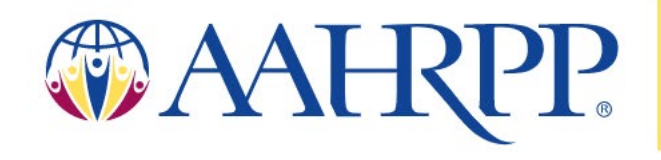

Association for the Accreditation of Human Research Protection Programs, Inc.®

Generate AAHRPP Report

#### **New AAHRPP Report Template**

Ē

| Name of calculated field                                                                                           | Explanation                                                                                                    |  |  |  |  |
|----------------------------------------------------------------------------------------------------|----------------------------------------------------------------------------------------------------|--|--|--|--|
| Number of active protocols                                                                                         | lumber of active protocols                                                                                                    |  |  |  |  |
| Number of protocols reviewed by a <b>convened IRB/EC</b>                                                           | Total number of initial studies currently in Approved, Lapsed, or Suspended state where Date Approved is within the last year and where the review type is Committee.                                                                                                    |  |  |  |  |
| Number of protocols reviewed by an <b>Expedited Review</b>                                                         | Total number of initial studies currently in Approved, Lapsed, or Suspended state where Date Approved is within the last year and where the review type is Expedited.                                                                                                    |  |  |  |  |
| Research activities determined to be <b>Exempt</b> in the past 12 months                                           | Total number of initial studies currently in Approved, Lapsed, or Suspended state where Date Approved is within the last year and where the review type is Exempt.                                                                                                    |  |  |  |  |
| Protocols reviewed by an <b>external IRB</b>                                                                       | Total number of initial studies and initial sites currently in Active, External IRB, or Suspended state where<br>Date Approved is within the last year and where an external IRB was involved. The total excludes<br>submissions that do not include an approval date, which is optional for external IRB submissions.                       |  |  |  |  |
| Total number of <b>active protocols</b>                                                                            | Total number of protocols counted in the previous calculations for those reviewed by a convened IRB/EC, by Expedited Review, determined to be Exempt, and reviewed by an external IRB.                                                                                                    |  |  |  |  |
| How many research activities were reviewed by the <b>Limited</b><br><b>Review Procedure</b> in the past 12 months? | Total number of initial studies currently in Approved, Lapsed, or Suspended state where Date Approved is within the last year and where limited IRB review is indicated by one of the selected Exempt categories—any of these categories: (2)(iii), (3)(i)(C), (7), and (8). These studies are a subset of the Exempt studies counted above. |  |  |  |  |

• See the AAHRPP Report Details topic in the *IRB Staff Guide* or Solution Central

#### **New AAHRPP Report Template**

| Median review and approval times (days)                                                                                                    |                                                                                                    |  |  |
|----------------------------------------------------------------------------------------------------|----------------------------------------------------------------------------------------------------|--|--|
| For new protocols reviewed in the most recent 12 months by the <b>convened IRB/EC</b> , what is the median number of calendar days from complete submission to | <b>Review:</b> Median elapsed time in days from first transition into Pre-Review Completed state <sup>†</sup> to the scheduled date of the meeting to which the study was assigned when Submit Committee Review was performed on it for the first time (for all studies currently in Approved, Lapsed, or Suspended state and where the initial approval date is within the last year) |  |  |
|                                                                                                    | <b>Approval:</b> Median elapsed time in days from first transition into Pre-Review Completed state <sup>†</sup> to initial study approval or initial effective date, whichever is later (for all studies currently in Approved, Lapsed, or Suspended state and where the initial approval date is within the last year)                                                                |  |  |
| For new protocols reviewed in the most recent 12 months by the <b>expedited procedure</b> , what is the median number of calendar days from                    | <b>Review:</b> Median elapsed time in days from first transition into Pre-Review Completed state <sup>†</sup> to Assign Designated Reviewer activity being performed for the first time for the study (for all studies currently in Approved, Lapsed, or Suspended state and where the initial approval date is within the last year)                                                  |  |  |
| complete submission to                                                                                                    | Approval: Median elapsed time in days from Assign Designated Reviewer activity being performed for the first time for the study to initial study approval or initial effective date, whichever is later (for all studies currently in Approved, Lapsed, or Suspended state and where the initial approval date is within the last year)                                                |  |  |
| For new protocols reviewed in the most recent 12 months and given an <b>exempt</b> determination, what is the median number of calendar days from              | <b>Review:</b> Median elapsed time in days from first transition into Pre-Review Completed state <sup>†</sup> to Assign Designated Reviewer activity being performed for the first time for the study (for all studies currently in Approved, Lapsed, or Suspended state and where the initial approval date is within the last year)                                                  |  |  |
| complete submission to                                                                                                    | Approval: Median elapsed time in days from Assign Designated Reviewer activity being performed for the first time for the study to initial study approval or initial effective date, whichever is later (for all studies currently in Approved, Lapsed, or Suspended state and where the initial approval date is within the last year)                                                |  |  |

#### **New AAHRPP Report Template**

| )isapprovals, non-compliance, and unanticipated problems                                                                                   |                                                                                                    |  |  |
|----------------------------------------------------------------------------------------------------|----------------------------------------------------------------------------------------------------|--|--|
| Number of protocols $\ensuremath{\textit{disapproved}}$ by the IRB/EC in the past 12 months                                                | Total number of initial studies currently in Disapproved state that entered Disapproved state within the last year                                                                                  |  |  |
| Number of new cases of <b>alleged non-compliance investigated</b> in the most recent 12 months                                             | Number of RNI submissions that reached the Acknowledged or Completed state in the last 12 months with a determination <sup>§</sup> of "Allegation of non-compliance with no basis in fact"          |  |  |
| Number of determinations of <b>serious non-compliance</b> in the most recent 12 months                                                     | Number of RNI submissions that reached the Acknowledged or Completed state in the last 12 months with a determination <sup>§</sup> of "Serious non-compliance"                                      |  |  |
| Number of determinations of <b>continuing non-compliance</b> in the most recent 12 months                                                  | Number of RNI submissions that reached the Acknowledged or Completed state in the last 12 months with a determination <sup>§</sup> of "Continuing non-compliance"                                   |  |  |
| Number of determinations of <b>unanticipated problems involving</b><br><b>risks to participants or others</b> in the most recent 12 months | Number of RNI submissions that reached the Acknowledged or Completed state in the last 12 months with a determination <sup>§</sup> of "Unanticipated problem involving risks to subjects or others" |  |  |

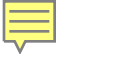

4

#### Study Discard

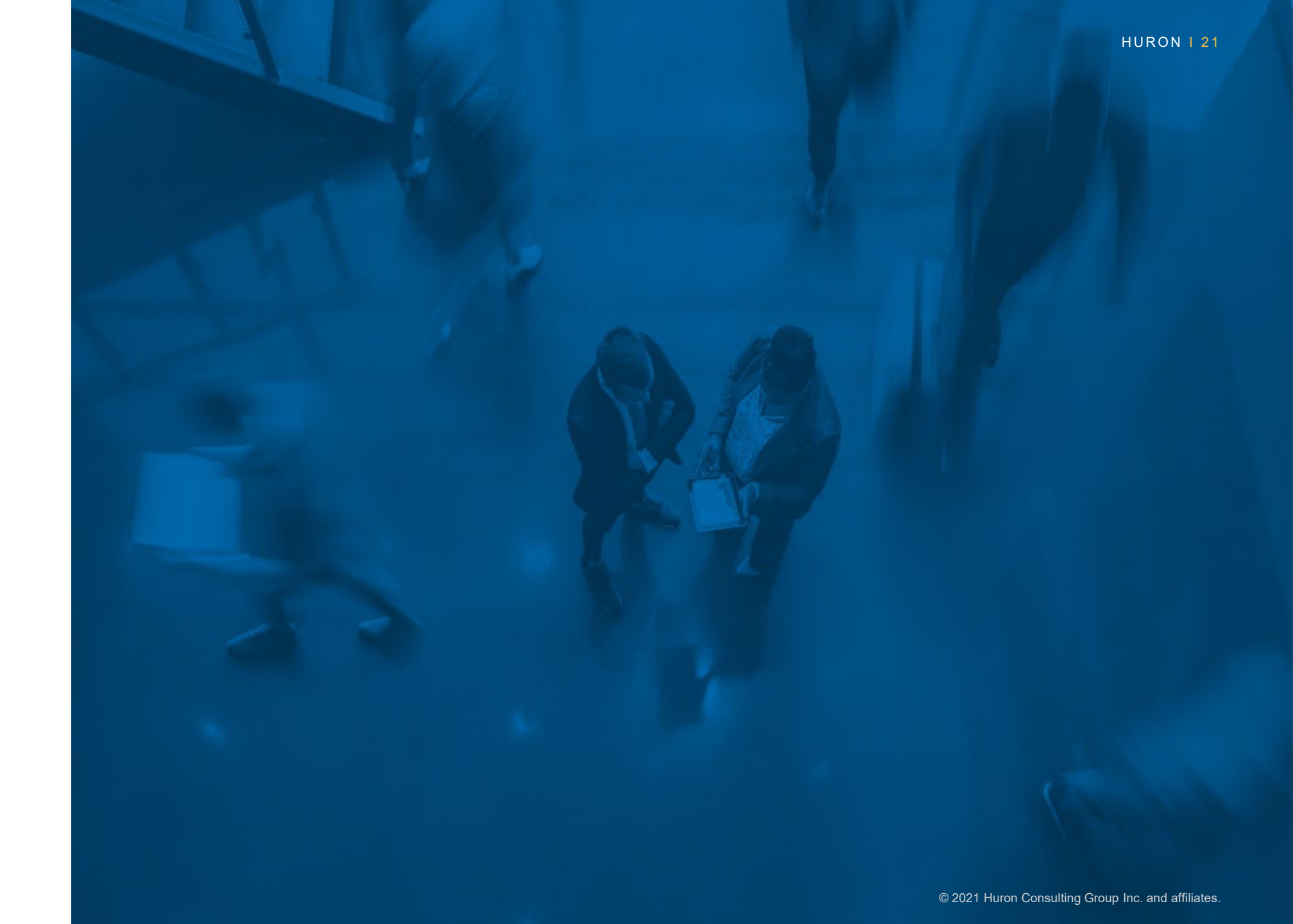

### **Submission Discard**

Administrative Ability to Discard

#### **IRBC or IRBD ability to discard submissions in the following states:**

Clarifications Requested (Committee Review) Clarifications Requested (Designated Review) Clarifications Requested (Pre-Review) **Modifications Required** Disapproved Deferred Awaiting Site Materials (sIRB site) Pending sIRB Review (pSite)

**Updating Study** 

**Pre-Submission** 

**Pre-Review** 

**Committee Review** 

**Invitation Pending** 

**Pre-Review Completed** 

Non-Committee Review

Study Tagging

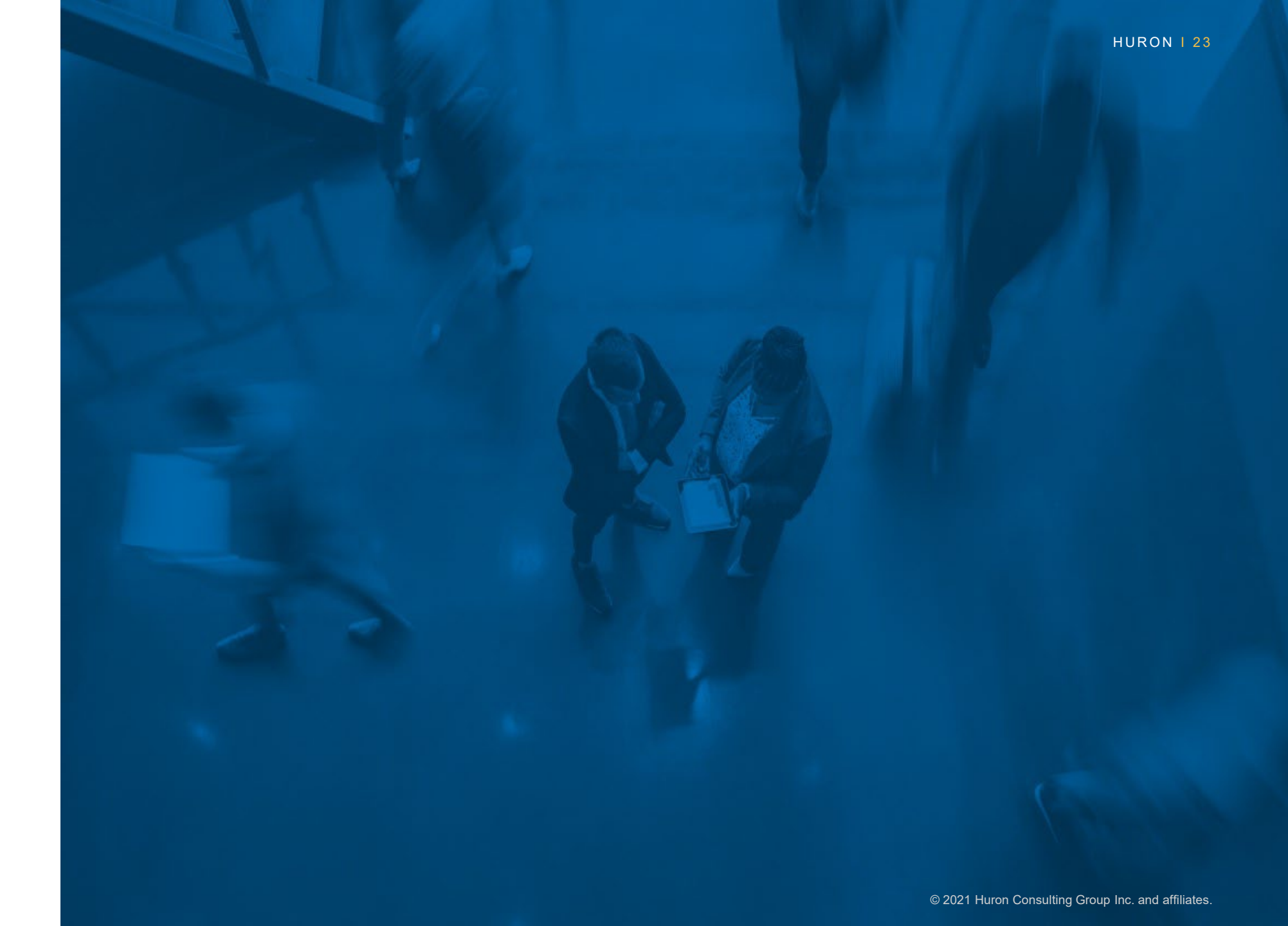

### Study Tagging

New Settings Tab & Ability to Add Tags

#### **IRB Settings**

| Agenda & N   | linutes Templates   | Ancillary Reviews | Attachment Categories | IRB Tags | •••    |    |
|--------------|---------------------|-------------------|-----------------------|----------|--------|----|
| +            |                     |                   |                       |          |        |    |
| Filter by 🤇  | Name                | Enter text to sea | rch                   | ٩        |        | \$ |
| + Add Filter | X Clear All         |                   |                       |          |        |    |
|              | Name                |                   |                       | 1        | Active |    |
| Ø            | Minimal Risk Detern | nination          |                       | I        | False  |    |
| ľ            | Phase II            |                   |                       |          | True   |    |
| Ľ            | Phase IV            |                   |                       | -        | True   |    |
| ľ            | Coronavirus Diseas  | e (COVID-19)      |                       |          | True   |    |
| Ľ            | Cancer Research     |                   |                       | -        | True   |    |
| ľ            | Fast Track          |                   |                       | -        | True   |    |
| Ľ            | Future Use          |                   |                       | I        | False  |    |
| ľ            | NCI                 |                   |                       |          | True   |    |

#### Add IRB Tag

#### 1. \* IRB tag: 😮

#### 2. \* Active?

True O False Clear

### **Study Tagging**

#### New Activity "Manage Tags"

#### Next Steps

Ę

View Study Printer Version

#### Send Letter

- Prepare Letter
- Submit Designated Review
- Assign Coordinator
- ♣ Assign Primary Contact
- Assign PI Proxy
- Manage Ancillary Reviews
- Manage Guest List

Add Related Grant

- Add Comment
- Add Private Comment
- Copy Submission
- O Close Study (Admin)
- Manage Tags

#### Select One or More IRB Tags

| Deselect All                         |                     |           | a   |
|--------------------------------------|---------------------|-----------|-----|
| Total Selected: 2                    | ld ◀ 1-10 of 10 ► ► |           | NA. |
| ▲ Tag                                |                     |           |     |
| Cancer Research                      |                     |           |     |
| Coronavirus Disease (COVID-          | 19)                 |           |     |
| Fast Track                           |                     |           |     |
| NCI                                  |                     |           |     |
| new tag for June Meeting             |                     |           |     |
| Phase I                              |                     |           |     |
| Phase II                             |                     |           |     |
| Total Selected: 2                    | id                  |           |     |
|                                      |                     | OK Cancel |     |
| Manage Tags                          |                     |           |     |
|                                      |                     |           |     |
| 1. Associate tags:                   |                     |           |     |
|                                      |                     |           |     |
| Coronavirus Disease (CC<br>Phase III | 0VID-19)            |           |     |
| 2 Commonto:                          |                     |           |     |
| Z. Comments:                         |                     |           |     |
|                                      |                     |           |     |

 New IRB Activity, Manage Tags, that is accessible to Site Managers and IRB Staff with access to the IRB projects in all states.

8

? Help

Q

### **Study Tagging**

New Standard Report – Submissions with Tags

| Submissions with Tags |                                                                                     | Report of submissions with tags |                 |                             |                                      |        | IS                                                                                                    |              |   |
|-----------------------|-------------------------------------------------------------------------------------|---------------------------------|-----------------|-----------------------------|--------------------------------------|--------|----------------------------------------------------------------------------------------------------|--------------|---|
| Submissions w         | vith Tags                                                                           |                                 |                 |                             |                                      | ? Help |                                                                                                    |              |   |
| Filter by 😮           | ID  Enter text t                                                                    | to search                       |                 |                             | Actions▼                             | ۵      | <ul> <li>New standard report Submissions with tags. Ability by Name, PL First Name, PL ast Name, Status &amp;</li> </ul> | ty to filter |   |
| Q 🕂 Add               | Filter 🗙 Clear All                                                                  |                                 |                 |                             |                                      |        | Taos                                                                                                    |              |   |
| ID                    | Name                                                                                | Pl First<br>Name                | PI Last<br>Name | Status                      | IRB Tags                             |        |                                                                                                    |              |   |
| RNI0000025            | _IRBSubmission - 3/18/2022 7:49:3<br>PM                                             | <sup>1</sup> System             | Administrato    | r Discarded                 | Tac Active                           | Q      | Search Results                                                                                                    |              |   |
| STUDY0000014          | 49 AB:MSS#41322#1                                                                   | Joe                             | Bloggs (pi4)    | Approved                    | Fast Track                           | Q      | Submissions with Tags                                                                                                    | <b>?</b> H   | e |
| STUDY0000025          | 94 AB:MSS#620#2                                                                     | System                          | Administrato    | r Pre-Review<br>r Completed | Cancer<br>Research<br>NCI<br>Phase I | Q      | Filter by ? IRB Tags   Enter text to search                                                                              | Actions•     | * |
| STUDY0000001          | An Open-Label Study of the Efficac<br>14 and Safety of Re-Treatments with<br>Rituxi | y<br>Rebecca                    | Simms (pi)      | Terminated                  | Test Tag1                            | ۵      | ID Name<br>PI First Name<br>PI Last Name<br>Status                                                                       | IRB Tags     |   |
|                       |                                                                                     |                                 |                 |                             | Pop Out                              | Close  | RNI00000025 PM 18/2022 7:49:31 System Administrator Discarded                                                            | Tac Active   | ( |

Study Update Setting

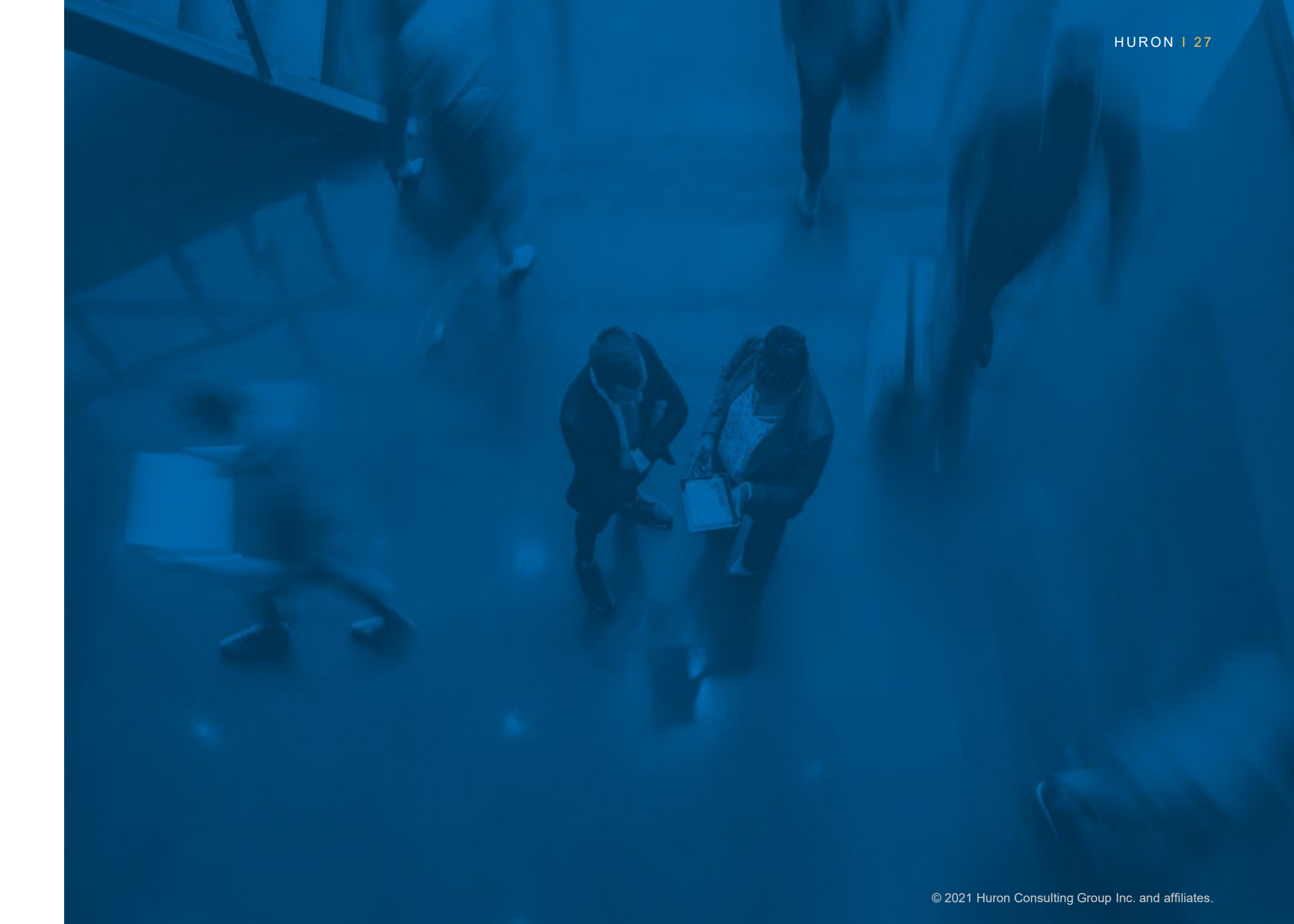

### **IRB** Settings Update

New setting determines if PIs can execute Finalize Updates on External Single-Site Studies

| E 🔁 Validate 🐴 Compare                      | Comerci                                                                                                    |
|---------------------------------------------|----------------------------------------------------------------------------------------------------|
| General                                     | General                                                                                                    |
| Admin Offices                               | <ul> <li>Automatically assign IRB coordinator to new modifications:</li> <li>Yes O No <u>Clear</u></li> </ul>                        |
| Notifications                               |                                                                                                    |
| <ul> <li>Advanced Settings</li> </ul>       | <ul> <li>2. Enable assigned coordinator to edit submissions on behalf of the study team:</li> <li>● Yes ○ No <u>Clear</u></li> </ul> |
| Ancillary Review                            |                                                                                                    |
|                                             | 3. Enable PI proxies:                                                                                                    |
| Common Rule<br>Effective Date               | ● Yes ○ No <u>Clear</u>                                                                                                    |
| Integration                                 | 4. Support review of VA research:                                                                                                    |
|                                             | ● Yes ○ No <u>Clear</u>                                                                                                    |
| IRB Exchange                                |                                                                                                    |
|                                             | 5. Allow PIs to select the IRB office to review each new submission:                                                                 |
| <ul> <li>Notification Extensions</li> </ul> | ● Yes ○ No <u>Clear</u>                                                                                                    |
| Notification<br>Templates                   | 6. Allow IRB coordinators to change the IRB office assigned to a submission:                                                         |
| <ul> <li>SmartForm Extensions</li> </ul>    | Yes () No <u>Clear</u>                                                                                                    |
| IRB Submission                              | 7. Allow PIs to finalize study updates of external single-site studies:                                                              |
| SmartForm                                   | ○ Yes ● No Clear                                                                                                    |
|                                             |                                                                                                    |

- New general setting allowing you to • determine if the PI should be able to finalize updates for external single-site studies
- Selecting NO will remove the Finalize • Updates activity from the PI workspace

7

F

PI Proxy Consistency

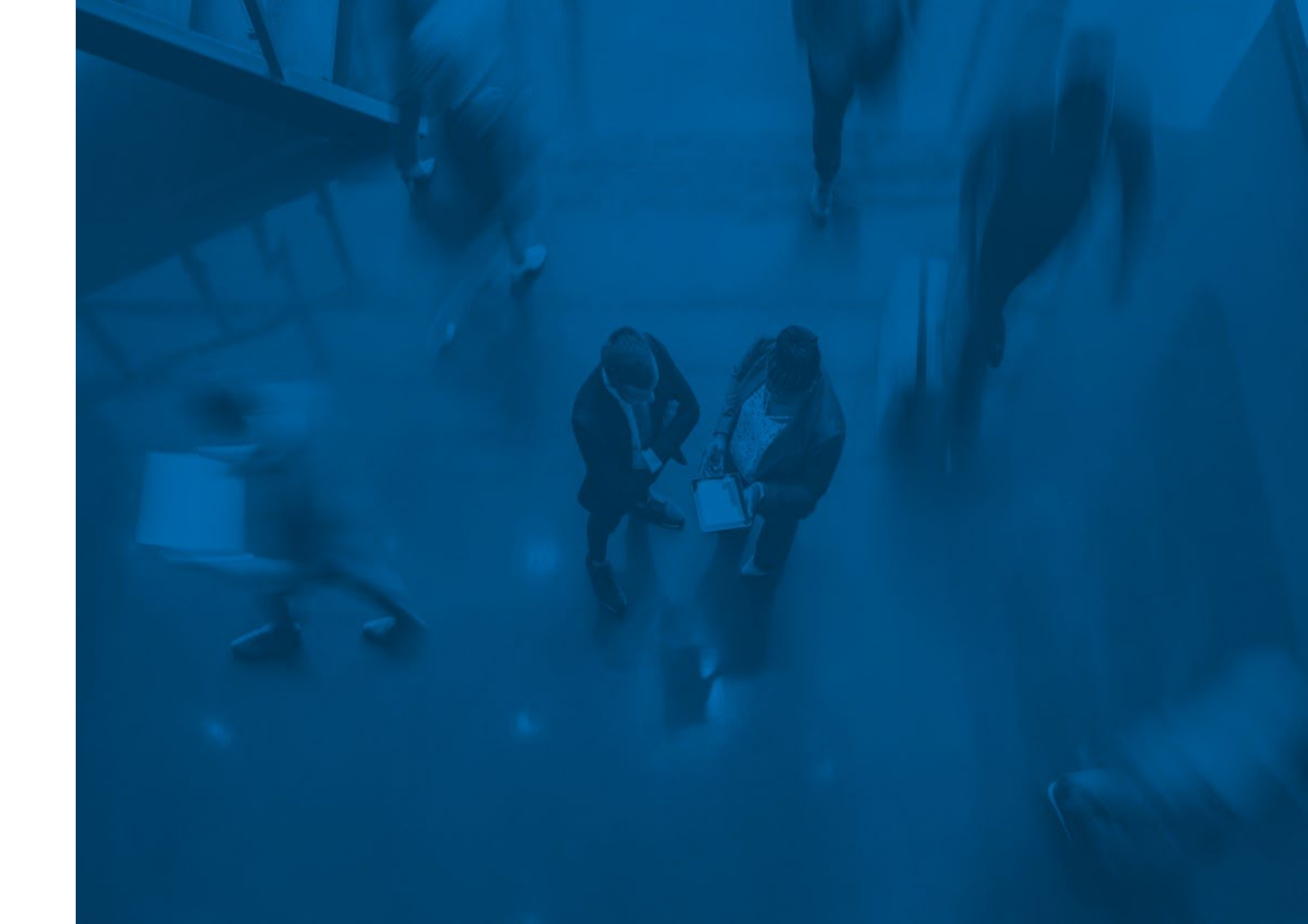

### **PI Proxy Consistency**

Ē

PI Proxy Can Submit Continuing Review Data

#### Next Steps

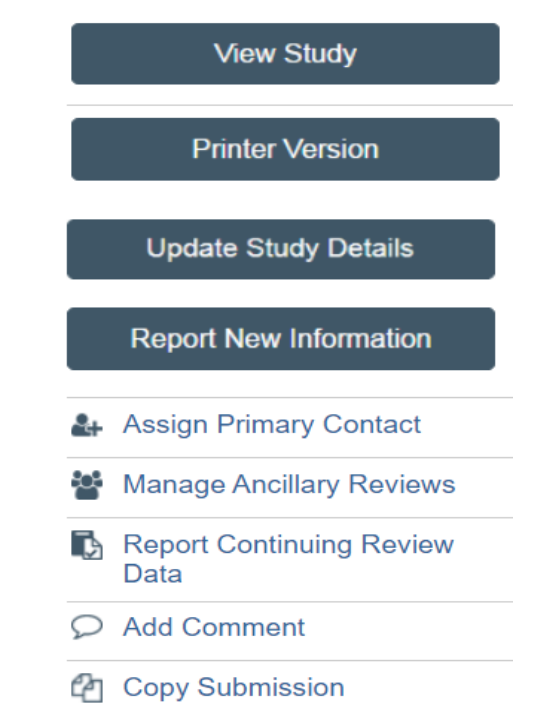

• The PI Proxy has ability to Report Continuing Review Data on sites and external studies.

#### For More Information

See Additional Documentation and Training

- Documentation:
  - <u>Deploying IRB 10.5</u> in Solution Central
  - Using IRB 10.5 in Solution Central
- Training:

Ę

- Getting Started with Huron IRB v10.5 in the <u>Huron Learning Lab</u>
  - Will release by the end of December

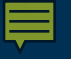

## **[]** HURON

## Thank You

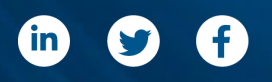

huronconsultinggroup.com

DECEMBER 1, 2022